| テキストのインボート - [                 | test.csv]          |                            |        |
|--------------------------------|--------------------|----------------------------|--------|
| インポート ―――                      |                    |                            |        |
| 文字列( <u>A</u> )                | 日本語 (Windows-932)  | ×                          |        |
| 始めの行(W)                        | 1 🔹                |                            | キャンセル  |
| 区切りのオブション<br>〇 固定幅( <u>F</u> ) |                    |                            | ヘルプ(円) |
| <ul> <li>区切る(S)</li> </ul>     |                    |                            |        |
| □ タブ(T)                        | ( <u>ס</u> ) דעב 🔽 | <ul> <li>その他(Q)</li> </ul> |        |
| セミコロン(E)                       | 🔄 スペース( <u>P</u> ) |                            |        |
| 📃 フィールド区切りの                    | 結合( <u>D</u> )     | テキストの区切り記号区 🏾 💽            |        |
| フィールド                          |                    |                            |        |
| 列の種類(Y)                        | 標準 🔽               |                            |        |
| 標準 標準                          | 標準                 | ~                          |        |
| 1 a '345                       | 日付(DMY)            |                            |        |
| 2 b <b>'123</b>                | 日付(MDY)            |                            |        |
|                                | 英語(US)             |                            |        |
|                                | 非表示                |                            |        |
|                                |                    |                            |        |
|                                |                    |                            |        |

アポストロフィ(シングルクォーテーション)が含まれた列を 選択し、列の種類からテキストを選択し、OKをクリックしま す。

#### アポストロフィ(シングルクォーテーション)がセル内に表示されます。

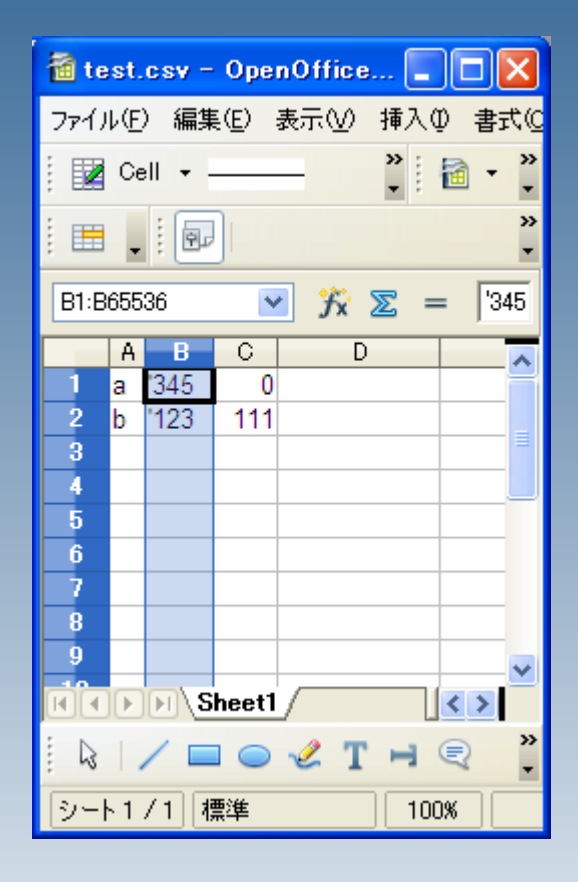

| 検索と置換                                                    |                                     |  |  |  |
|----------------------------------------------------------|-------------------------------------|--|--|--|
| 検索テキスト(S)<br>'                                           | 検索( <u>F)</u><br>すべて検索( <u>A</u> )  |  |  |  |
| 置換テキスト( <u>P</u> )<br>┃                                  | 置換( <u>R</u> )<br>すべて置換( <u>L</u> ) |  |  |  |
| <ul> <li>□ 大文字と小文字を区別する(T)</li> <li>□ セル全体(E)</li> </ul> |                                     |  |  |  |
| 詳細オプション(2) ▼ ヘルプ(出)                                      | 閉じる( <u>C</u> )                     |  |  |  |

検索と置換え機能(編集>検索と置換え)を立ち上げ、 ・検索テキストにアポストロフィ(シングルクォーテーション) ・置換えテキストを空白 にして、全て置換えをクリック

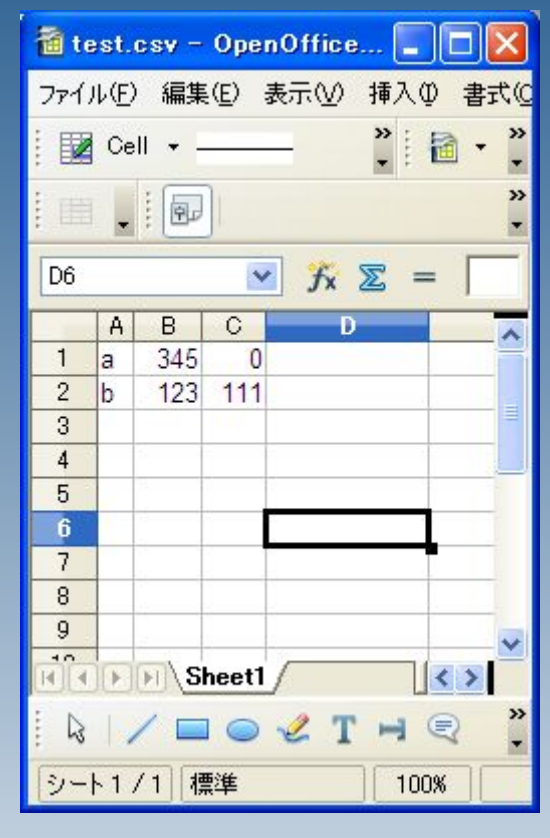

アポストロフィ(シングルクォーテーション)が削除されました。